## TUTORIAL

Cadastro de discente com plano de trabalho (Bolsista ou voluntário)

1

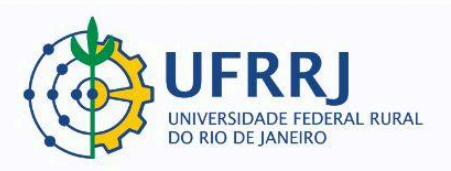

Este tutorial se destina aos casos em que um(a) coordenador(a) precisa cadastrar a participação de algum(a) discente como bolsista ou voluntário(a) com Plano de Trabalho no SIGAA – Módulo Extensão.

## **PROCEDIMENTOS:**

O(a) coordenador(a) deverá acessar o PORTAL DOCENTE e percorrer o seguinte caminho: Extensão >> Planos de Trabalho >> Cadastrar Plano de Trabalho de Voluntário (ou "de Bolsista", quando for o caso).

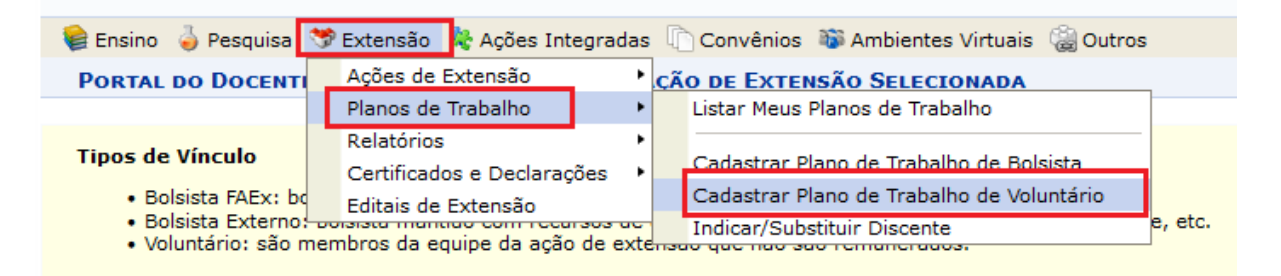

 A tela seguinte mostrará as ações de extensão que estão disponíveis para o recebimento de Bolsista ou Voluntário(a). Uma vez escolhida a ação, basta o(a) coordenador(a) clicar no ícone "Cadastrar Novo Plano":

|                                                 |                                                                                                    | · · · · · · · · · · · · · · · · · · ·                         |
|-------------------------------------------------|----------------------------------------------------------------------------------------------------|---------------------------------------------------------------|
| 😂 Ensino 🛛 🎍 Pe                                 | esquisa 💖 Extensão 🔌 Ações Integradas 🖺 Convênios 🐞 Ambientes Virtuais 🎲                                                           | Outros                                                        |
| PORTAL DO D                                     | ocente > Cadastro de plano de trabalho                                                                                             |                                                               |
|                                                 |                                                                                                    |                                                               |
| Bem-vindo ao                                    | cadastro de planos de trabalho.                                                                                                    |                                                               |
| Para cada ação<br>características:              | de extensão listada você pode cadastrar planos de trabalho. Se sua ação de extensão                                                | não está listada abaixo, verifique se ela possui as seguintes |
| <ul> <li>Está sob</li> <li>Possui st</li> </ul> | sua coordenação<br>iatus igual a EM EXECUÇÃO                                                                                       |                                                               |
|                                                 | 🔍 : Visualizar Ação 🛛 💿 : Cadastrar Novo                                                                                           | Plano                                                         |
|                                                 | Lista de Ações Coordenadas pelo usuári                                                                                             | O ATUAL                                                       |
| digo                                            | Título                                                                                                    | Situação                                                      |
| 154-2024                                        | TUTORIAL PARA SUBSTITUIÇÃO DE BOLSISTA                                                                                             | EM EXECUÇÃO 🔍 🔾 🧲                                             |
|                                                 | Portal do Docente                                                                                                    | Cadastrar Novo F                                              |
| SIG                                             | 3AA   Coordenadoria de Tecnologia da Informação e Comunicação - COTIC/UFRRJ - (21)<br>homologacao.ufri.br.homologacao111 - v4.12.2 | 2681-4638   Copyright © 2006-2024 - UFRN - sig-               |

3. Na tela seguinte, o(a) coordenadora deverá selecionar o(a) discente substituto(a) clicando no ícone "Selecionar Discente", ao lado do nome:

| DISCENTE    | QUE REALIZARAM ADESÃO AO CADASTRO ÚNICO E DEMO | ONSTRARAM INTERESSE NESTA AÇÃO DE EXTE | NSÃO L               |
|-------------|------------------------------------------------|----------------------------------------|----------------------|
| Matrícula   | Discente                                       | Nível                                  | <u> </u>             |
| 20190032834 | CASSIANE BEZERRA DOS SANTOS                    | GRADUAÇÃO                              | 📃 🖾 🛤 🖉 📄            |
| 20231008718 | LUCAS DE HOLANDA TORQUATO                      | MESTRADO                               |                      |
| 20220020948 | MARCOS VINICIUS TEIXEIRA SANTIAGO              | GRADUAÇÃO                              | E Selecionar Discent |

 Agora a tela apresentará os campos a serem preenchidos, tanto aqueles referentes aos dados gerais do Plano de Trabalho quanto aqueles referentes ao(à) discente escolhido(a):

|                                                                                                    | CADASTRO DO PLANO DE TRABALHO                                                                                                    |
|----------------------------------------------------------------------------------------------------|----------------------------------------------------------------------------------------------------|
| Código:                                                                                                 | P1154-2024                                                                                                    |
| Título da Acão:                                                                                         | UTORIAL PARA SUBSTITUIÇÃO DE BOLSISTA                                                                                                    |
| Período do Projeto:                                                                                     | 12/09/2024 até 31/12/2025                                                                                                    |
| Nº Bolsas Concedidas:                                                                                   | 0                                                                                                    |
| Orientador(a): *                                                                                        | VINICIUS PEREIRA DOS SANTOS                                                                                                    |
| Período do Plano: *                                                                                     | 20/09/2024 🛄 à 31/12/2025 🔲                                                                                                    |
| Local de Trabalho: 🖈                                                                                    | Laboratório 02 do Instituto de Tecnologia                                                                                                    |
| Justificativa: 🛊                                                                                        | Aqui o(a) coordenador(a) deverá justificar a participação do(a) discente na ação de extensão que está sendo executada.                                                                                             |
| Objetivos: *                                                                                            | - Contribuir<br>- Aprimorar<br>- Desenvolver<br>- Etc.                                                                                                    |
| Atividades desenvolvidas: 🖈                                                                             | - Preparar amostras X, Y, Z<br>- Elaborar relatórios<br>- Manipular os equiupamentos A, B e C<br>- Etc.                                                                                                    |
| DADOS DO DISCENTE                                                                                       |                                                                                                    |
| Caro docente,<br>Para sua orientação, verifi<br>extensão através do portal<br>Para Selecionar um novo c | que a lista de discentes interessados na tabela abaixo. Esses são os discentes que demonstraram interesse em participar da ação de<br>l do discente.<br>discente, clique em "Selecionar Discente" na lista abaixo: |
| Discente:<br>Tipo de Vínculos:                                                                          | CASSIANE BEZERRA DOS SANTOS     VOLUNTÁRIO     V                                                                                                    |
| Data de Início do Discente:                                                                             | * 20/09/024                                                                                                    |
| CH Total do Discente:                                                                                   | ★ 650                                                                                                    |
| Justificativa:                                                                                          | * Discente escolhido(a) para substituir o que foi finalizado.                                                                                                    |

 Após o preenchimento detalhado dos campos apresentados, o(a) coordenador(a) deverá clicar em "Cronograma":

| т | ORQUATO         |                                    | MESTRADO       |   |
|---|-----------------|------------------------------------|----------------|---|
| E | IXEIRA SANTIAGO |                                    | GRADUAÇÃO      |   |
|   |                 | Cancelar Cronograma >>             | $\langle \Box$ |   |
|   |                 | * Campos de preenchimento obrigató | rio.           |   |
|   |                 |                                    |                | 3 |

6. O(a) coordenador(a) deverá, então, definir um cronograma de atividades para o(a) discente. Deve-se clicar em "Adicionar Atividade" para cada nova atividade que o(a) coordenador(a) deseje cadastrar. Uma vez que todas tenham sido cadastradas, basta clicar em "Resumo":

|   | PORTAL DO DOCENTE > CADASTRO        | DO CRO | NOGR        | AMA D    | O PLA | NO DE   | TRAB/       | ALHO   |      |        |         |        |     |     |     |     |     |     |   |
|---|-------------------------------------|--------|-------------|----------|-------|---------|-------------|--------|------|--------|---------|--------|-----|-----|-----|-----|-----|-----|---|
|   |                                     | 😂: Rer | nover       | Ativida  | ade   | 🛈 Adi   | cionar      | Ativid | ade  | 🛱 Lin  | ıpar Cı | ronogi | ama |     |     |     |     |     |   |
|   |                                     |        |             |          | CRON  | OGRA    | MA DE       | Ατιν   | IDAD | s      |         |        |     |     |     |     |     |     |   |
|   | Atividades desenvolvidas            |        | 2024<br>Set | Out      | Nov   | Dez     | 2025<br>Jan | Fev    | Mar  | Abr    | Mai     | Jun    | Jul | Ago | Set | Out | Nov | Dez |   |
| 1 | Atividade 1 (Descrever em detalhes) | 11.    |             |          |       |         |             |        |      |        |         |        |     |     |     |     |     |     | 0 |
| 2 | Atividade 2 (Descrever em detalhes) | 11.    |             |          |       |         |             |        |      |        |         |        |     |     |     |     |     |     | ٢ |
| 3 | Atividade 3 (Descrever em detalhes) | 11.    |             |          |       |         |             |        |      |        |         |        |     |     |     |     |     |     | 0 |
| 4 | Atividade 4 (Descrever em detalhes) | 11.    |             |          |       |         |             |        |      |        |         |        |     |     |     |     |     |     | 0 |
|   |                                     |        | <           | < Voltar | Salv  | ar (Ras | cunho)      | Cano   | elar | Resumo | >>      |        |     |     |     |     |     |     |   |

7. para finalizar, basta o(a) coordenador(a) conferir os dados e clicar em "Confirmar Cadastro e Enviar":

|                                                   |           |         | -        | PLANO    | DE TR                                     | ABALH    | 0        |        |         |      |     |     |     |     |     |     |
|---------------------------------------------------|-----------|---------|----------|----------|-------------------------------------------|----------|----------|--------|---------|------|-----|-----|-----|-----|-----|-----|
| Código: PJ154-2024                                |           |         |          |          |                                           |          |          |        |         |      |     |     |     |     |     |     |
| Título da Ação: TUTORIAL PARA                     | SUBST     | TTUIÇÃ  | O DE B   | OLSISTA  | L. C. C. C. C. C. C. C. C. C. C. C. C. C. |          |          |        |         |      |     |     |     |     |     |     |
| Orientador(a): VINICIUS PERE                      | IRA DOS   | S SANT  | os       |          |                                           |          |          |        |         |      |     |     |     |     |     |     |
| Discente: CASSIANE BEZE                           | ERRA DO   | OS SAN  | TOS      |          |                                           |          |          |        |         |      |     |     |     |     |     |     |
| Tipo de Vínculo: VOLUNTÁRIO                       |           |         |          |          |                                           |          |          |        |         |      |     |     |     |     |     |     |
| Situação: CADASTRO EM                             |           | ENTO    |          |          |                                           |          |          |        |         |      |     |     |     |     |     |     |
|                                                   |           |         | Corp     | о во Р   | LANO D                                    | DE TRA   | BALHO    |        |         |      |     |     |     |     |     |     |
| Período de execução:                              |           |         |          |          |                                           |          |          |        |         |      |     |     |     |     |     |     |
| 20/09/2024 a 31/12/2025                           |           |         |          |          |                                           |          |          |        |         |      |     |     |     |     |     |     |
| Objetivos:                                        |           |         |          |          |                                           |          |          |        |         |      |     |     |     |     |     |     |
| - Contribuir                                      |           |         |          |          |                                           |          |          |        |         |      |     |     |     |     |     |     |
| - Aprimorar                                       |           |         |          |          |                                           |          |          |        |         |      |     |     |     |     |     |     |
| - Desenvolver<br>- Etc.                           |           |         |          |          |                                           |          |          |        |         |      |     |     |     |     |     |     |
|                                                   |           |         |          |          |                                           |          |          |        |         |      |     |     |     |     |     |     |
| Justificativa:                                    |           |         |          | ~        |                                           | ~        |          |        |         |      |     |     |     |     |     |     |
| Aqui o(a) coordenador(a) deverá justificar a part | ticipação | o do(a) | discente | e na açã | o de ext                                  | tensão ( | que está | sendo  | executa | ada. |     |     |     |     |     |     |
| Descrição das Ações:                              |           |         |          |          |                                           |          |          |        |         |      |     |     |     |     |     |     |
| - Preparar amostras X, Y, Z                       |           |         |          |          |                                           |          |          |        |         |      |     |     |     |     |     |     |
| - Elaborar relatórios                             |           |         |          |          |                                           |          |          |        |         |      |     |     |     |     |     |     |
| - Manipular os equiupamentos A, B е С<br>- Etc.   |           |         |          |          |                                           |          |          |        |         |      |     |     |     |     |     |     |
|                                                   |           |         |          |          |                                           |          |          |        |         |      |     |     |     |     |     |     |
| Local de Trabalho do Discente:                    |           |         |          |          |                                           |          |          |        |         |      |     |     |     |     |     |     |
| Laboratorio 02 do Instituto de Techologia         |           |         |          |          |                                           |          |          |        |         |      |     |     |     |     |     |     |
|                                                   |           |         | CR       | DNOGR    | AMA DE                                    |          | IDADE    | 5      |         |      |     |     |     |     |     |     |
| Atividade                                         |           | 2       | 024      |          |                                           |          |          |        |         | 20   | 25  |     |     |     |     |     |
|                                                   | Set       | Out     | Nov      | Dez      | Jan                                       | Fev      | Mar      | Abr    | Mai     | Jun  | Jul | Ago | Set | Out | Nov | Dez |
| ATTVIDADE 1 (DESCREVER EM DETALHES)               |           |         |          |          |                                           |          |          |        |         |      |     |     |     |     |     |     |
| ATIVIDADE 2 (DESCREVER EM DETALHES)               |           |         |          |          |                                           |          |          |        |         |      |     |     |     |     |     |     |
| ATIVIDADE 3 (DESCREVER EM DETALHES)               |           |         |          |          |                                           |          |          |        |         |      |     |     |     |     |     |     |
| ATIVIDADE 4 (DESCREVER EM DETALHES)               |           |         |          |          |                                           |          |          |        |         |      |     |     |     |     |     |     |
| C                                                 | onfirma   | ar Cada | stro e E | nviar S  | Salvar (F                                 | Rascunh  | 0) <<    | Voltar | Cance   | lar  |     |     |     |     |     |     |
| _                                                 |           |         | _        |          |                                           |          |          |        |         |      |     |     |     |     |     |     |
|                                                   |           |         |          |          |                                           |          |          |        |         |      |     |     |     |     |     |     |
|                                                   |           |         |          |          |                                           |          |          |        |         |      |     |     |     |     |     |     |
|                                                   |           |         |          |          |                                           |          |          |        |         |      |     |     |     |     |     |     |
|                                                   |           |         |          |          |                                           |          |          |        |         |      |     |     |     |     |     |     |
|                                                   |           |         |          |          |                                           |          |          |        |         |      |     |     |     |     | Л   |     |
|                                                   |           |         |          |          |                                           |          |          |        |         |      |     |     |     |     | -   |     |
|                                                   |           |         |          |          |                                           |          |          |        |         |      |     |     |     |     |     |     |
|                                                   |           |         |          |          |                                           |          |          |        |         |      |     |     |     |     |     | - 1 |
|                                                   |           |         |          |          |                                           |          |          |        |         |      |     |     |     |     |     |     |

**ATENÇÃO!!!** Antes do "Passo 2" ser executado, é necessário que o(a) discente escolhido(a) realize, em seu PORTAL DISCENTE, o procedimento para "Manifestação de interesse" na ação de extensão do(a) coordenador(a).

Como o(a) discente manifesta interesse para atuar como bolsista ou voluntário(a) em uma ação de extensão?

## **PROCEDIMENTOS:**

 Primeiramente, o(a) discente deverá entrar em seu PORTAL DISCENTE e percorrer o seguinte caminho: Bolsas >> Oportunidades de bolsas.

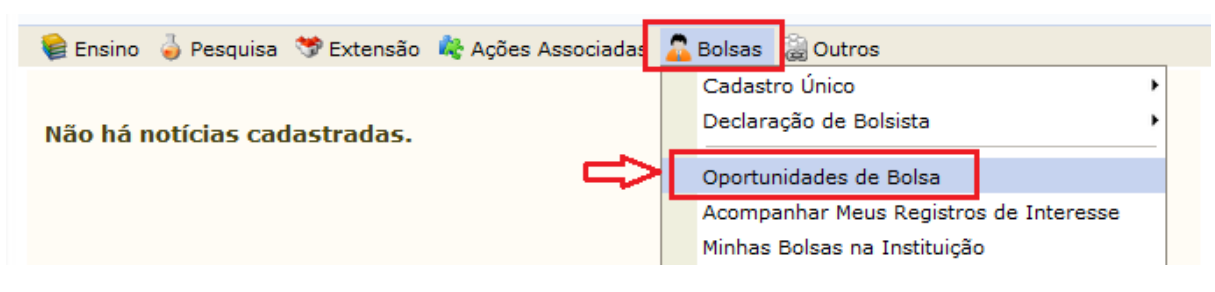

2. Em "Tipo de bolsa", deve-se clicar em "EXTENSÃO":

|                     |           | BUSCAR OPORTUNIDADES |   |
|---------------------|-----------|----------------------|---|
| Tipo de 🖌<br>bolsa: | SELECIONE |                      | ~ |
|                     | SELECIONE |                      |   |
|                     | MONITORIA |                      |   |
|                     | EXTENSÃO  | <b>4</b>             |   |
|                     | PESQUISA  |                      |   |
|                     |           |                      |   |

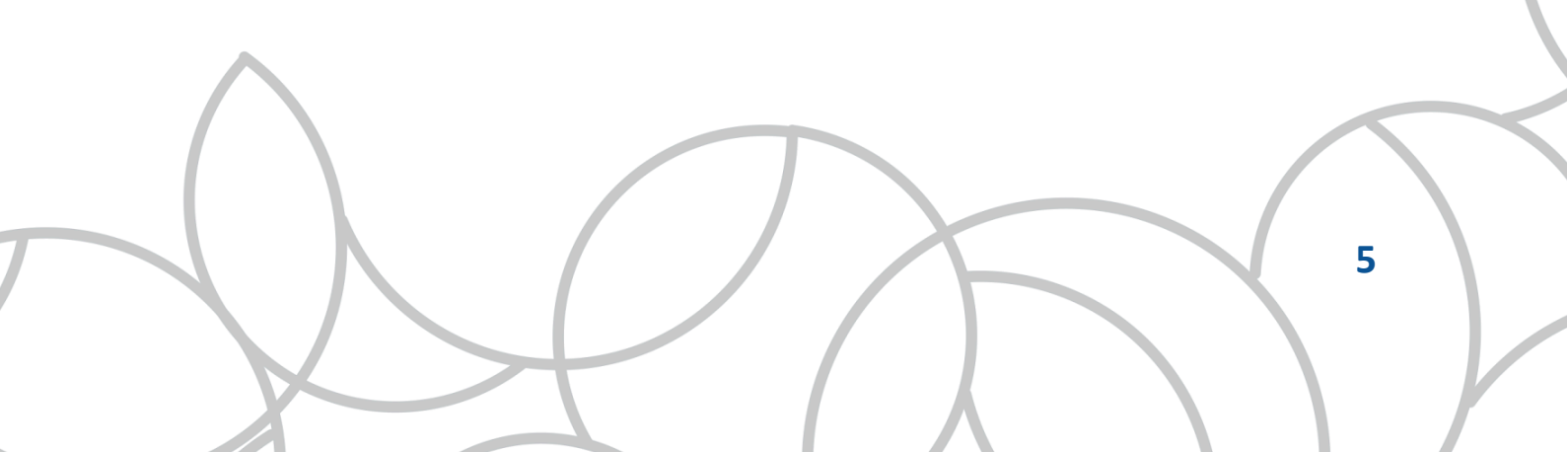

3. Em seguida, o(a) discente deverá encontrar a ação desejada utilizando os filtros disponíveis e clicando em "Buscar":

|               |                      |                     | BUSCAR OPORT                         | UNIDADES                           |                    |
|---------------|----------------------|---------------------|--------------------------------------|------------------------------------|--------------------|
|               |                      | Tipo de bolsa: 🖈    | EXTENSÃO                             |                                    | ~                  |
|               |                      | Ano: 🖈              | 2024                                 |                                    |                    |
|               | <ul> <li></li> </ul> | Tipo de Atividade:  | PROJETO                              |                                    | ~                  |
|               | ✓                    | Orientador:         | 3216840 VINICIUS PEREIRA DOS SANTOS  |                                    |                    |
|               |                      | Unidade:            |                                      |                                    |                    |
|               |                      |                     | Buscar Car                           | icelar                             |                    |
|               |                      |                     | * Campos de preenchim                | ento obrigatório.                  |                    |
|               |                      |                     |                                      |                                    |                    |
| Q.,           | Vero                 | letalhes do projeto | 🐉: Participar da Seleção de Bolsas d | e Extensão 🛛 🙀: Enviar Mensagem ac | Responsável pela B |
|               |                      |                     | Oportunidades en o                   | CONTRADAS(1)                       |                    |
| scrição da Bo | olsa                 |                     | Vagas Remuneradas                    | Responsável                        | Unidade            |
| TORIAL PARA S | SUBS                 | TITUIÇÃO DE BOLSIS  | FA 0                                 | VINICIUS PEREIRA DOS SANTOS        | DeptPPExt          |

4. Depois é só clicar no ícone "Participar da Seleção de Bolsas de Extensão":

| ${ig Q}$ : Ver detalhes do projeto     | 🐉: Participar da Seleção de Bolsas de | Extensão 🛛 🖾 Enviar Mensagem ao R | esponsável pela | Bolsa     |
|----------------------------------------|---------------------------------------|-----------------------------------|-----------------|-----------|
|                                        | OPORTUNIDADES ENCO                    | NTRADAS(1)                        |                 | - Ţ       |
| Descrição da Bolsa                     | Vagas Remuneradas                     | Responsável                       | Unidade         | Ň         |
| TUTORIAL PARA SUBSTITUIÇÃO DE BOLSISTA | 0                                     | VINICIUS PEREIRA DOS SANTOS       | DeptPPExt       | Q 🐉 🙀     |
|                                        | Portal do Disc                        | ente                              |                 | Participa |

5. Agora é só preencher os campos "Qualificações", "Currículo Lattes" e então clicar em "Registrar-se como Interessado":

|                   | DADOS DO ALUNO                                                                           |
|-------------------|------------------------------------------------------------------------------------------|
| E-mail:           | ufrrjvinicius@ufrrj.br                                                                   |
|                   | Descrever detalhadamente suas qualificações.                                             |
| Qualificações: 🖈  |                                                                                          |
|                   | li.                                                                                      |
| Currículo Lattes: | Aqui o(a) discente deve inserir o link de acesso para seu currículo na plataforma Lattes |
|                   | Registrar-se como Interessado Mais detalhes desta Ação Cancelar                          |
|                   | * Campos de preenchimento obrigatório.                                                   |

 A próxima tela indicará que a operação foi realizada com sucesso, e o(a) coordenador(a) da ação poderá cadastrar Plano de Trabalho para o(a) discente:

| UFRRJ               | - SIGAA -                     | Sistema Integrado de Gest                                       | ão de Atividades Aca                                                                                                    | adêmicas                                                                                                    | A                                                                                                    | ⊦A-∣Aj                                                                                                    |
|---------------------|-------------------------------|-----------------------------------------------------------------|----------------------------------------------------------------------------------------------------|----------------------------------------------------------------------------------------------------|----------------------------------------------------------------------------------------------------|----------------------------------------------------------------------------------------------------|
| VINICIUS<br>PROGRAM | PEREIRA DOS<br>A DE PÓS-GRAD  | S <b>ANTOS Alterar vínculo</b><br>DUAÇÃO EM CIÊNCIAS SOCIAIS (  | Se<br>12.28.01.00.00.00.91)                                                                                                    | emestre atual: 2024.1                                                                                                    | 🎯 Módulos                                                                                                    | 📲 Ment                                                                                                    |
|                     | • AMBIENTE                    | E DE HOMOLOGAÇÃO:5433- A                                        | tualizado em 2024-                                                                                                    | 06-27                                                                                                    |                                                                                                    |                                                                                                    |
| i)                  | • Operação                    | realizada com sucesso. E-n                                      | nail de confirmação                                                                                                    | enviado para: (                                                                                                    | @ufrrj.br                                                                                                    |                                                                                                    |
| 😂 Ensin             | o 🍐 Pesquisa                  | a 🥗 Extensão  🛣 Acões Asso                                      | ciadas 🤱 Bolsas 🖾                                                                                                    | Outros                                                                                                    |                                                                                                    |                                                                                                    |
|                     |                               | $\bigcap$                                                       | X                                                                                                    |                                                                                                    | 6                                                                                                    |                                                                                                    |
|                     | UFRRJ<br>VINICIUS<br>PROGRAM/ | UFRRJ - SIGAA -<br>VINICIUS PEREIRA DOS<br>PROGRAMA DE PÓS-GRAI | UFRRJ - SIGAA - Sistema Integrado de Gest<br>VINICIUS PEREIRA DOS SANTOS Alterar vínculo<br>PROGRAMA DE PÓS-GRADUAÇÃO EM CIÊNCIAS SOCIAIS (<br>. AMBIENTE DE HOMOLOGAÇÃO:5433- A<br>. Operação realizada com sucesso. E-m<br>Ensino A Pesquisa S Extensão & Acões Asso | UFRRJ - SIGAA - Sistema Integrado de Gestão de Atividades Aci<br>VINICIUS PEREIRA DOS SANTOS Alterar vínculo<br>PROGRAMA DE PÓS-GRADUAÇÃO EM CIÊNCIAS SOCIAIS (12.28.01.00.00.00.91)<br>AMBIENTE DE HOMOLOGAÇÃO:5433- Atualizado em 2024-<br>Operação realizada com sucesso. E-mail de confirmação<br>Pesquisa SExtensão & Acões Associadas Bolsas | UFRRJ - SIGAA - Sistema Integrado de Gestão de Atividades Acadêmicas         VINICIUS PEREIRA DOS SANTOS Alterar vínculo       Semestre atual: 2024.1         PROGRAMA DE PÓS-GRADUAÇÃO EM CIÊNCIAS SOCIAIS (12.28.01.00.00.00.91)       . <ul> <li>• AMBIENTE DE HOMOLOGAÇÃO:5433- Atualizado em 2024-06-27</li> <li>• Operação realizada com sucesso. E-mail de confirmação enviado para: :</li> </ul> <ul> <li>• Operação realizada com sucesso. E-mail de confirmação enviado para: :</li> </ul> <ul> <li>• Pesquisa</li> <li>• Ensino</li> <li>• Pesquisa</li> <li>• Extensão</li> <li>• Acões Associadas</li> <li>• Bolsas</li> <li>• Outros</li> </ul> | UFRRJ - SIGAA - Sistema Integrado de Gestão de Atividades Acadêmicas       A +         VINICIUS PEREIRA DOS SANTOS Alterar vínculo       Semestre atual: 2024.1       Image: Módulos         PROGRAMA DE PÓS-GRADUAÇÃO EM CIÊNCIAS SOCIAIS (12.28.01.00.00.00.91)       Image: Módulos       Image: Módulos         Image: Ambiente DE HOMOLOGAÇÃO:5433- Atualizado em 2024-06-27       Image: Módulos       Image: Módulos         Image: Operação realizada com sucesso. E-mail de confirmação enviado para: :       Image: Modulos       Image: Modulos         Image: Pesquisa       Extensão       A - cões Associadas       Rolsas       Image: Outros |